Как скачать Lightroom? Для начала надо будет скачать VPN и программу для скачивания торрентов

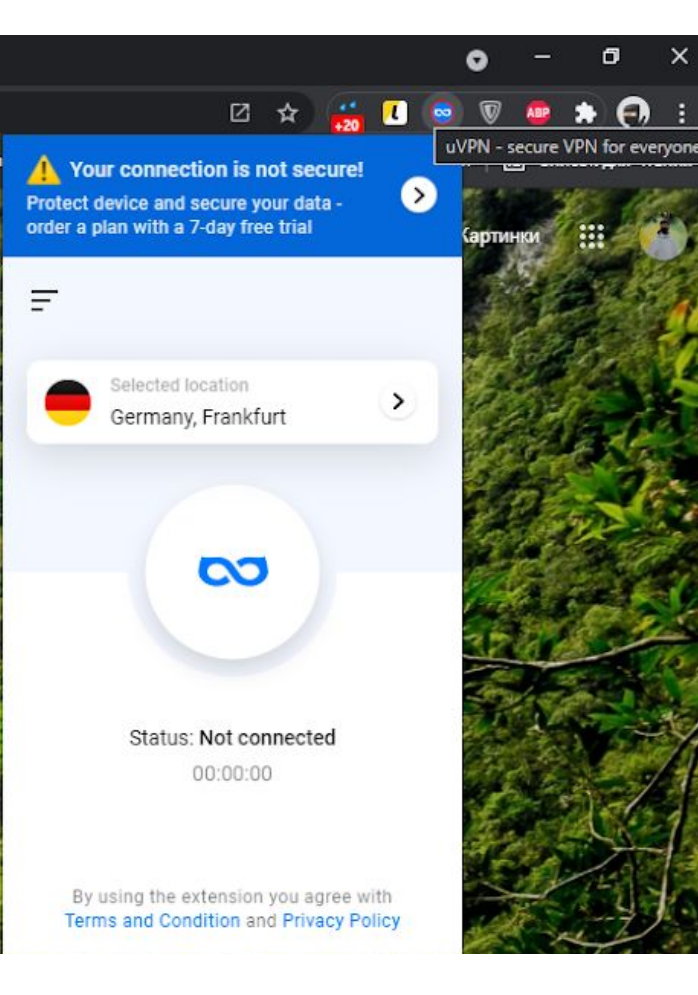

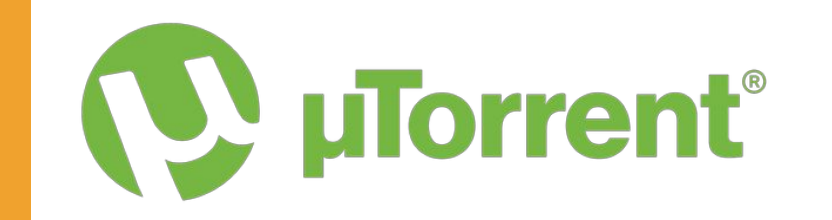

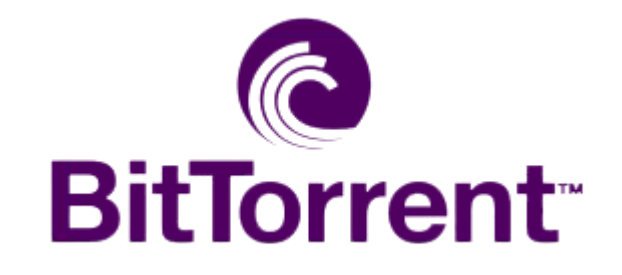

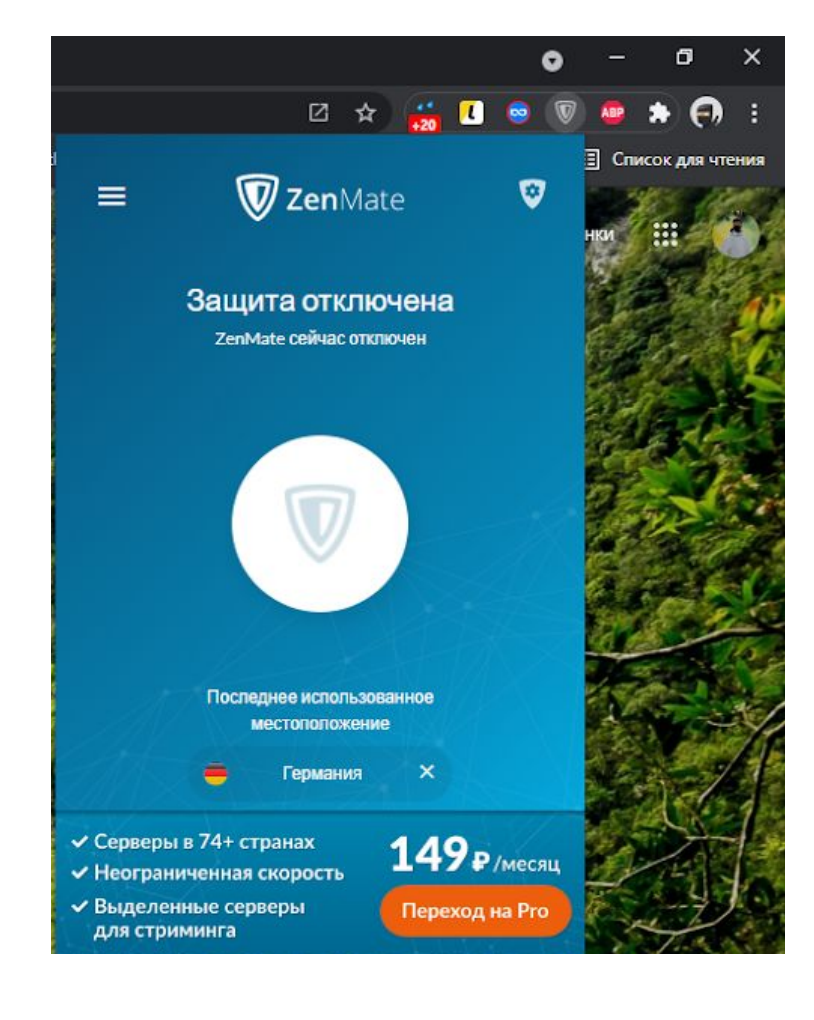

Для скачивания VPN переходим в магазин расширений вашего браузера

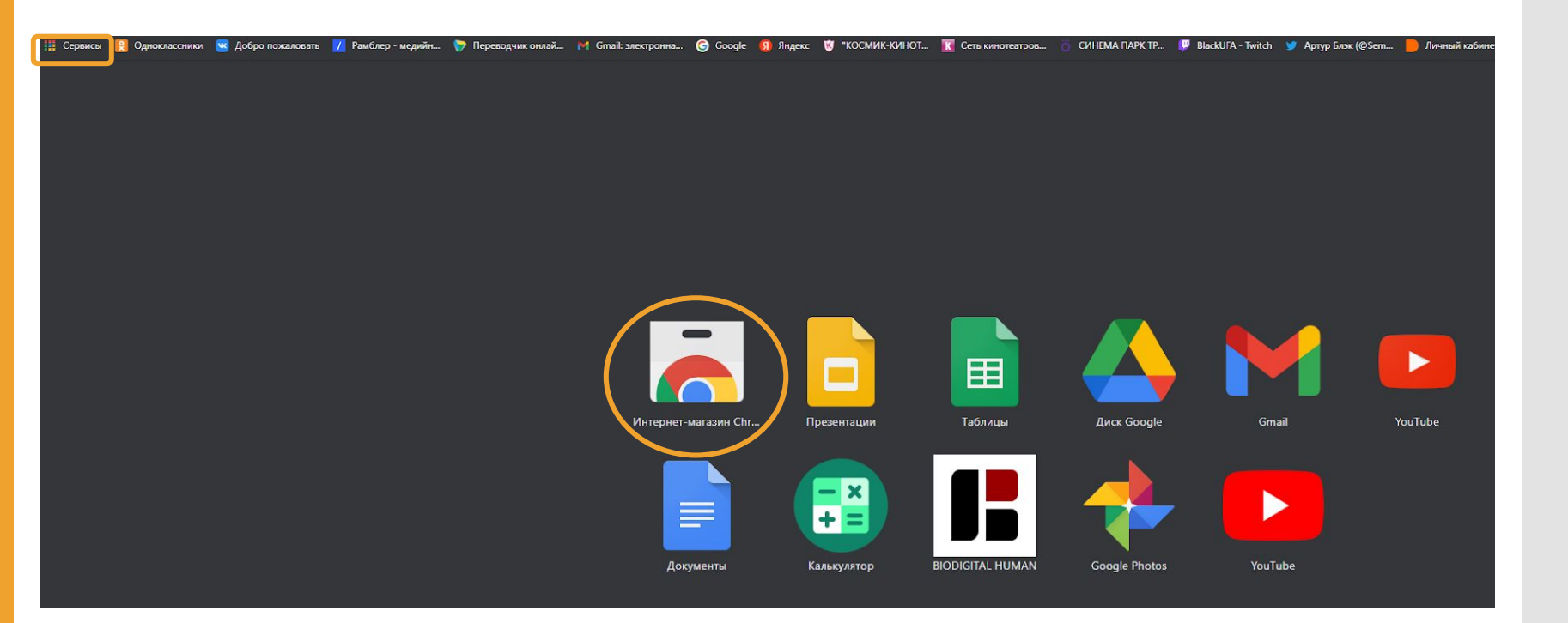

## В поиске вбиваем "VPN"

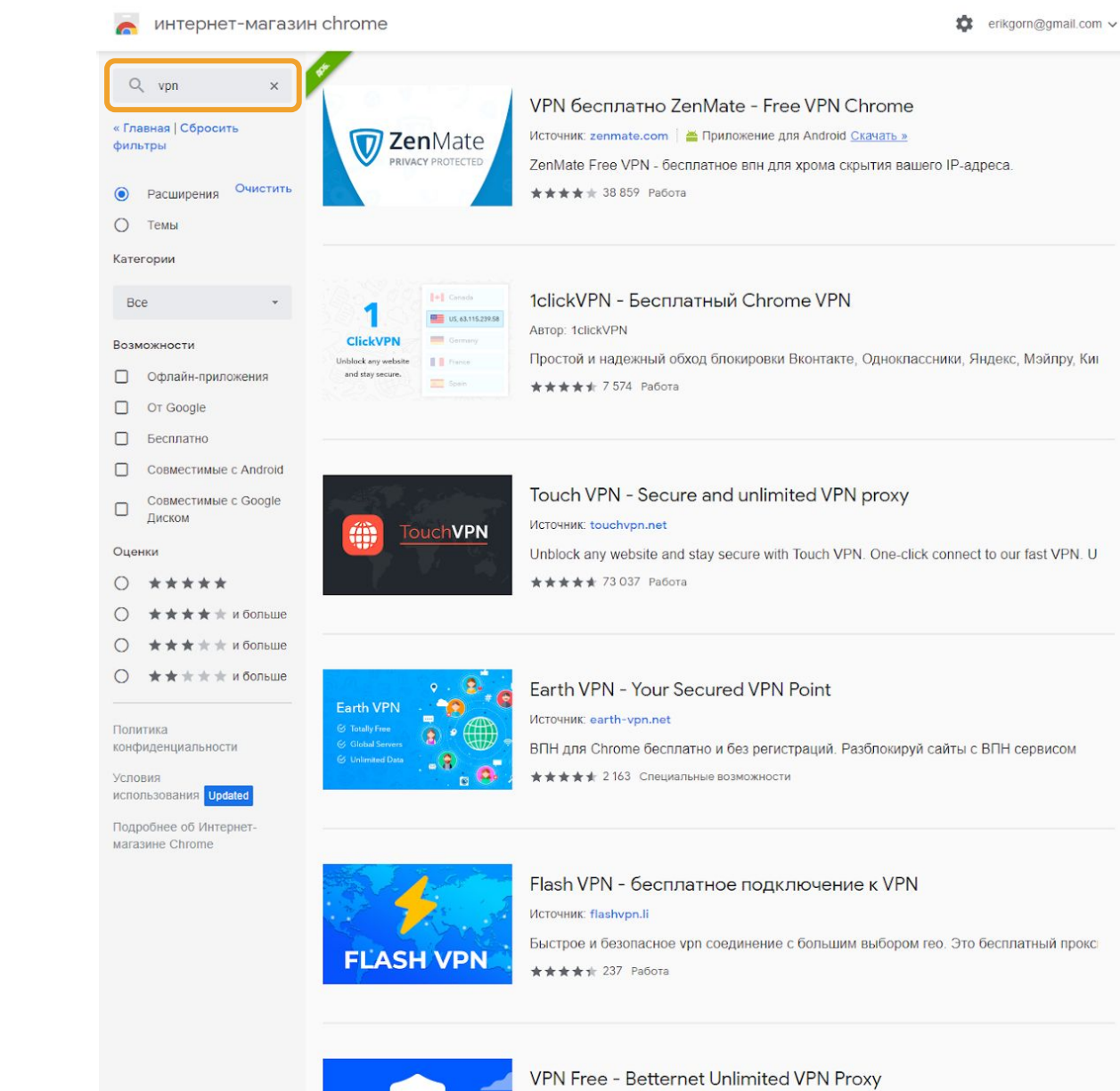

Источник: betternet.co

Устанавливаем любой понравившийся

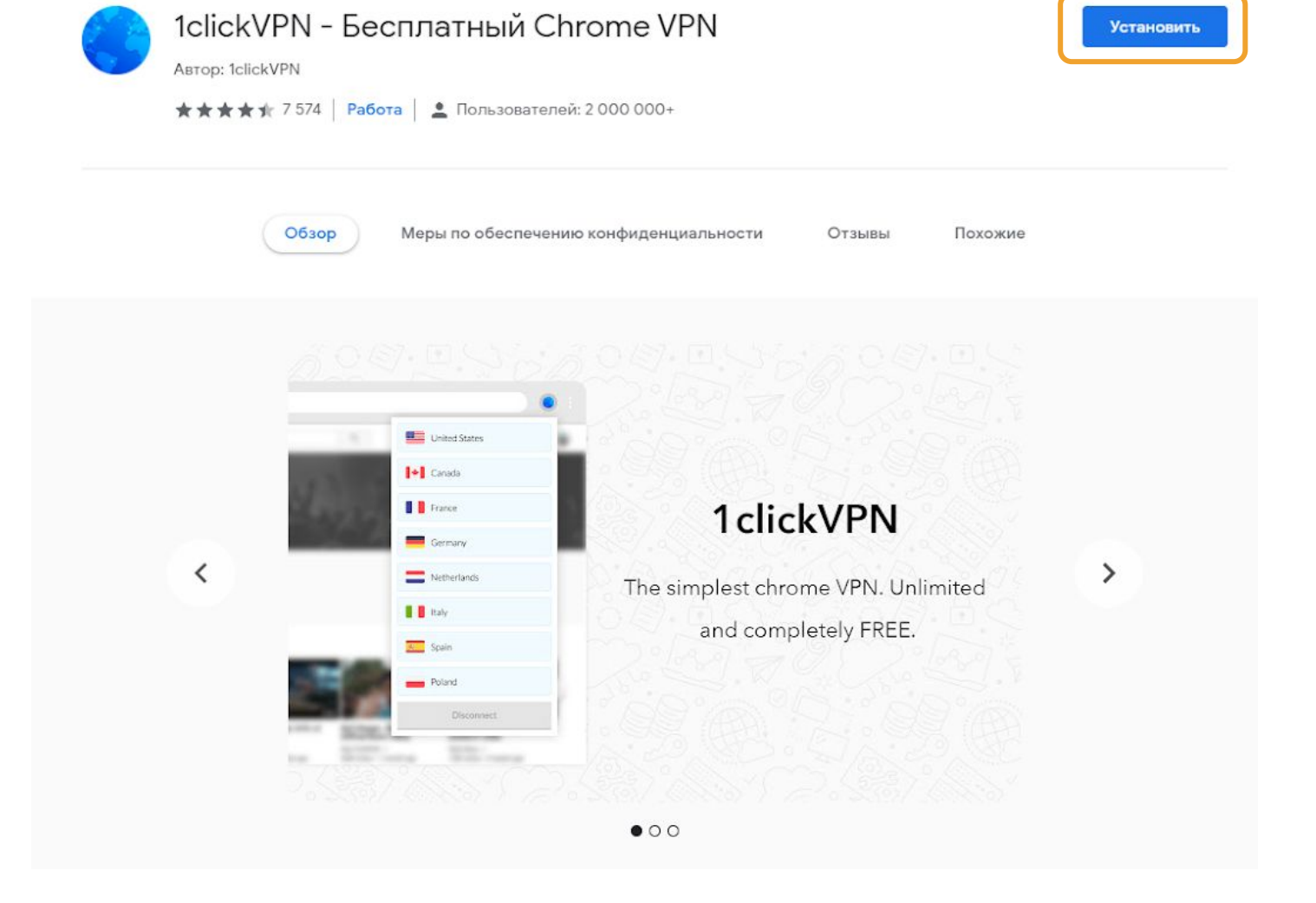

Разные > Расширения > 1clickVPN - Бесплатный Chrome VPN

Далее включаем VPN, переходим на сайт RUTRACKER.ORG, регистрируемся там, после этого вбиваем в поиске "Lightroom" и жмем на "поиск"

## rubackereg

FAQ

FAQ

uTorrent

BitComet

FAO

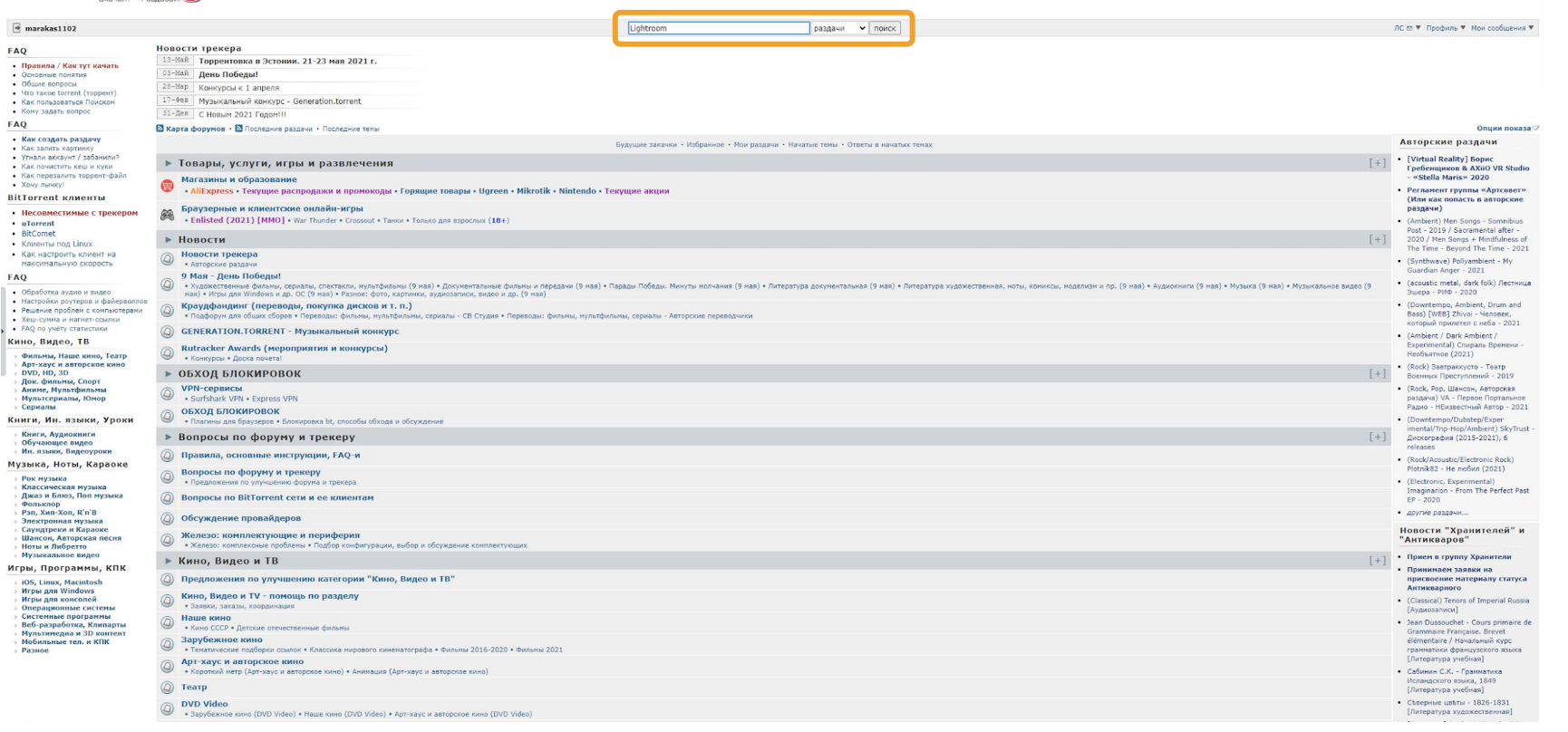

Из всех открывшихся раздач выбираем ту, которая вам больше всего нравится, лучше всего отсортировать раздачи по Сидам (чем больше Сидов, тем быстрее скачивается)

| 📑 marakas1 | 102                                                                                                    | lightroom раздачи 🗸 поиск                                                                                                    | ЛС 🖾 ▼ Профиль ▼ Мои сообщения ▼         |
|------------|----------------------------------------------------------------------------------------------------|----------------------------------------------------------------------------------------------------|------------------------------------------|
| рекер      |                                                                                                    |                                                                                                    |                                          |
| раницы 🖓 : | 1, <u>2</u> , <u>3</u> , <u>4</u> , <u>5</u> <u>Cnes</u> .                                                                                                    |                                                                                                    |                                          |
| зультатов  | поиска: 224 (max: 500)                                                                                                    |                                                                                                    |                                          |
|            |                                                                                                    | Поиск по раздачам                                                                                                    |                                          |
|            |                                                                                                    | оперейти к разделу 2у рорядочить по у показывать только                                                                                                    |                                          |
|            |                                                                                                    | Все имеющика         Зарепистрирован         Зарепистрирован         Палько аткрытие           9 Мал - Дель Поберы!         по возрастанию         Конски, нультфильмы (9 ная)         Скрыть Сорерсии           - Акуронентальные фильмы и передачи (9 ная)         Торрети з за         Скрыть Сорерсии         Булацие                                                                                                    | радани<br>ос.,.)<br>в закачки            |
|            |                                                                                                    |                                                                                                    |                                          |
|            |                                                                                                    | - Музыкальное видео (9 мая)     - Ипры для Windows и др. ОС (9 мая)     - Газаваче содержит     - Казаваче содержит     - Казаваче содержит     - Казаваче содержит     - Казаваче содержит     - Казаваче содержит     - Казаваче содержит     - Казаваче содержит     - Казаваче содержит     - Казаваче содержит     - Казаваче содержит     - Казаваче содержит     - Казаваче содержит     - Казаваче содержит     - Казаваче содержит | Google - Duck                            |
|            |                                                                                                    | филитр по названия развила Приссий понски - Поноща п<br>Приссий понски - Социна в выбранные развели - Поноща п<br>Понски                                                                                                    | 6 Roksky                                 |
|            | ФОРУМ                                                                                                    | • TENA                                                                                                    | • автор • размер <u>s</u> • с • добавлен |
| v √        | Графические редакторы                                                                                                    | Adobe Lightroom Classic 9.4.0 (x64) by m0nkrus [2020, Multi/Ru]                                                                                                    | GoAkko 1.19 GB 515 23 42,110 29-ABr-20   |
| V          | Графические редакторы                                                                                                    | Adobe Photoshop Lightroom Classic 2020 v9.2.1.10 RePack by m0nkrus (x64) [2020, MIRus]                                                                                                    | VisVI 1.15 GB 382 18 55,334 19-Anp-20    |
|            | Графические редакторы                                                                                                    | Adobe Lightroom Classic v10.2 Multilingual 10.2.0.202103041821 x64 by monkrus [2021, MULTLANG +RU5] Dominia_Tom 1.26 GB 26 0 2 8.788 21-549-21                                                                                                    |                                          |
| v          | Графические редакторы                                                                                                    | Adobe Photoshop Lightroom Classic 2020 v9.3.0.10 RePack by m0hkrus (169) (2020, MIR)as) 22-468-20                                                                                                    |                                          |
| 2 2/       | Епафические пелактопы                                                                                                    | Adobe Photoshop Lightroom Classic CC 2019 v8.4.1.10 RePack by m0hrus (b69) [2019, MIEnz]                                                                                                    |                                          |
|            | Епафические пелактопы                                                                                                    | Adobe - Photoshop Liphtroom Classic 2021 v10.0 WILNOSK x64 (112000. MILITIANIG +RUS) v00042016 2 3 4 6 6 133 55 21:001 12*04+20                                                                                                    |                                          |
| -<br>→ √   | Дополнения, стили, кисти, формы, узоры для программ Adobe                                                                                                    | InkyDeals - 3000+ Professional Lightroom Presets [LRTemplate] TRECA 13.2 M 11 7 5.172 24-Aer-20                                                                                                    |                                          |
| D 🗸        | Программы для создания и обработки графики (Mac OS)                                                                                                    | Adobe Photoshop Lightroom Classic 2020 v9.1.0 Final Mac OS [2019, Eng]                                                                                                    | VisVI 1.29 GB 107 9 24,556 15-дек-19     |
| - √ C      | Графические редакторы                                                                                                    | Adobe Photoshop Lightroom Classic CC 2018 v7.3.1 RePack by Gosuto (x64) [2018, MI\ßus]                                                                                                    | VisVI 1.02 GB 103 8 70,423 3-Maii-18     |
| *          | Графические редакторы                                                                                                    | Adobe Lightroom Classic 10.1.1 (r/s) by mührurus (2000, Mult/Ru)                                                                                                    |                                          |
| □ √        | Программы для создания и обработки графики (Mac OS)                                                                                                    | 2a60ror rpathwor (Mac OS) Relightroom Classic 9.4 (mac OS) [TNT]                                                                                                    |                                          |
| o √        | Дополнения, стили, кисти, формы, узоры для программ Adobe                                                                                                    | Instrume         CreativeMarket - 325+ Lightroom Preset Mega Pack [[RTemplate]         TRECA         3.5 MB         72         12         17.49         20-4er-19                                                                                                    |                                          |
| o √        | Программы для создания и обработки графики (Mac OS)                                                                                                    | Move (Mac OS) Adobe Photoshop Lightroom Classic CC 2019 V8.2 Final Mac OS [2019, Eng/Rus] 2446-19                                                                                                    |                                          |
| □ √        | Программы для создания и обработки графики (Mac OS)                                                                                                    | Adobe Photoshop Lightroom Classic CC 2018 v7.5 Final Mac OS [2018,Eng]                                                                                                    | VisVI 1.43 CB 61 5 24.634 12*Cex*18      |
| × ⊂        | Дополнения для программ компоузинга и постобработки                                                                                                    | CreativeMarket - 50 Fantasy Lightroom Presets & LUTs [DNG, XMP, LUT]<br>ID 4525149 [Tpecma: LUT]                                                                                                    | TRECA 251.7 HI 60 5 7.242 9-Map-20       |
| V C        | Графические редакторы Adobe Photoshop Lightroom Classic 2020 v9.2.1.10 Portable by mukunda (s64) [2020, М]Rus] Vivi 958.9 Hi 52 ] 8.00 16-App-20                                                 |                                                                                                    |                                          |
| v 🗸        | Creative/Arket - Retouching Lightroom Presets [LRTemplate, DNG, XMP]       TRECA       4.6, MB       48       9       6.96       20-An-1                                                         |                                                                                                    |                                          |
|            | Графические редакторы Adobe Photoshop Lightroom Classic CC 2019 V8.2.1 Portable by punsh (x64) [2019, MP/Au]                                                                                     |                                                                                                    |                                          |
| □ √        | Дополнения, стили, кисти, формы, узоры для программ Adobe       -GraphicRiver - Wedding Premium Lightroom Presets [Itemplata]       TRECA       3.6 Me       4       4       8.707       1740-00 |                                                                                                    |                                          |
| ⊃ <b>√</b> | Дополнения для программ компоузинга и постобработки                                                                                                    | CreativeMarket - 50 Anime Lightroom Presets and LUTs [DNG, XMP, LUT]  Tpecene                                                                                                    | TRECA 258.3 ME 39 7 4.617 12-Дес-19      |
|            |                                                                                                    | Grannickiwar - 750 Eccentral Lightroom Bundle Dack    PTemplatel                                                                                                    |                                          |

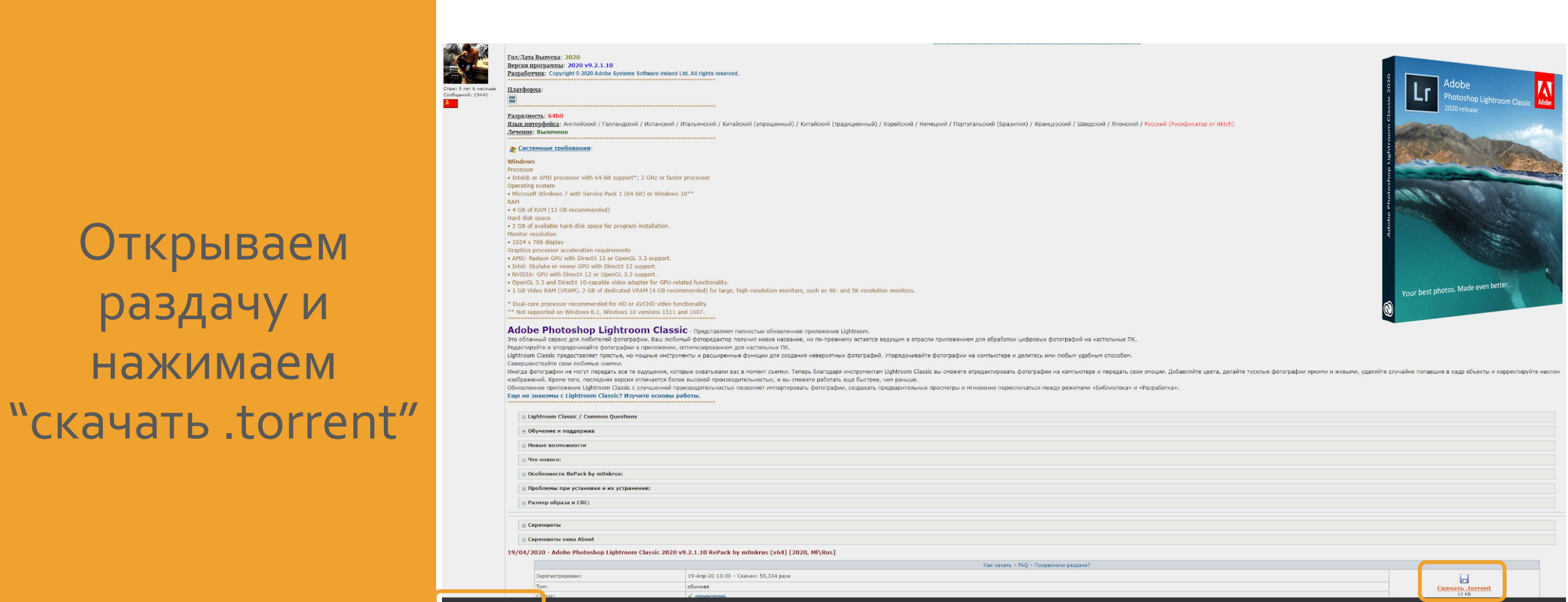

Adobe Photos....torrent

оказать все

Нажимаем на скачанный файл, выбираем куда будут сохраняться файлы, нужные для установки программы и жмем "OK" После того, как все скачается, открываем установщик и устанавливаем

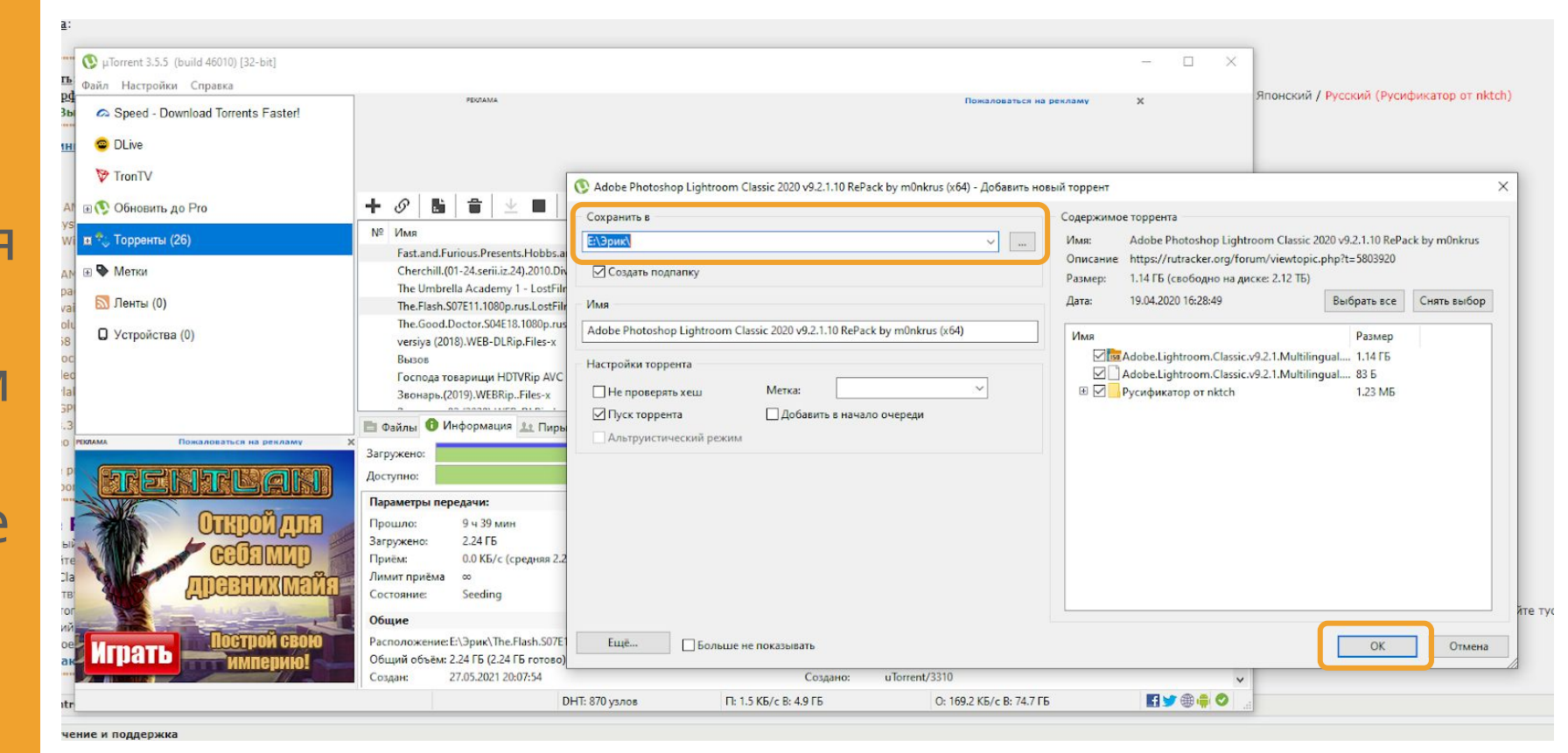

## ПАРА-ПАРА-ПАМ

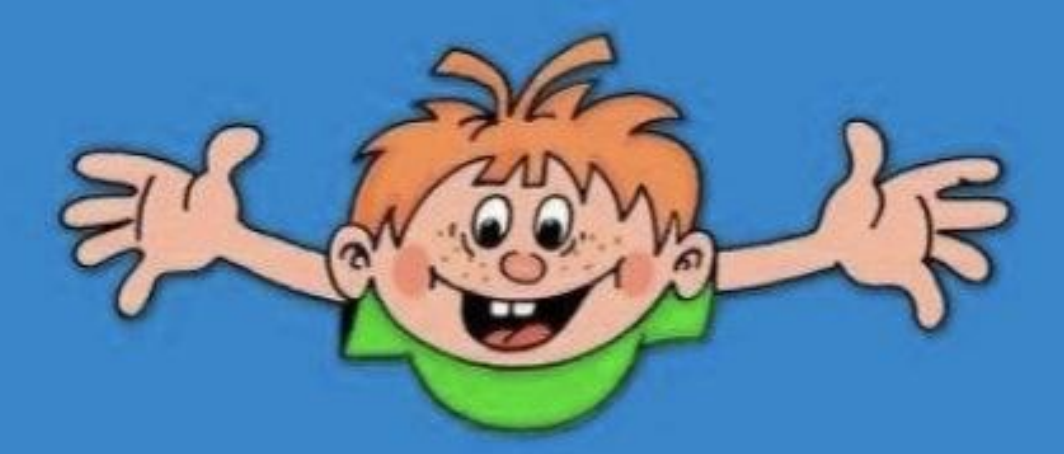

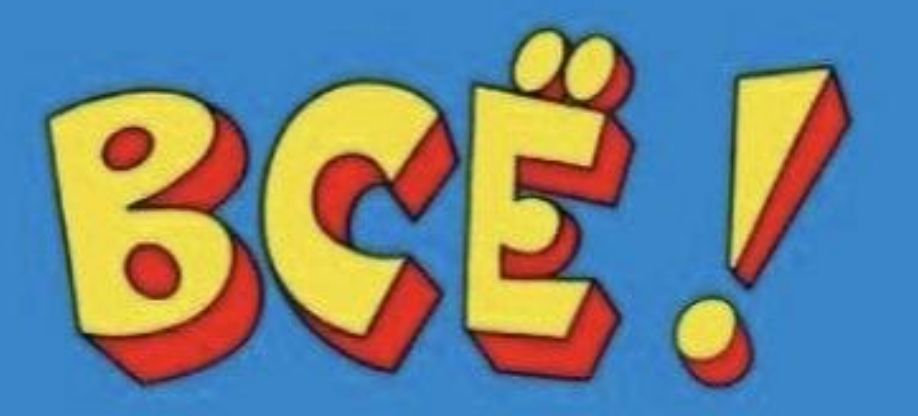

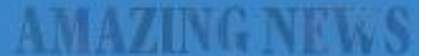